## USING A SMARTPHONE TO PHOTOGRAPH AND UPLOAD WORK TO GOOGLE CLASSROOM—VIA THE APP

This guide has been created with an iPhone but the steps should be the same if you are using the GOOGLE CLASSROOM APP on any smartphone or tablet. To upload a photograph of your work you need to go to the assignment that has been set and underneath you will see the YOUR WORK area.

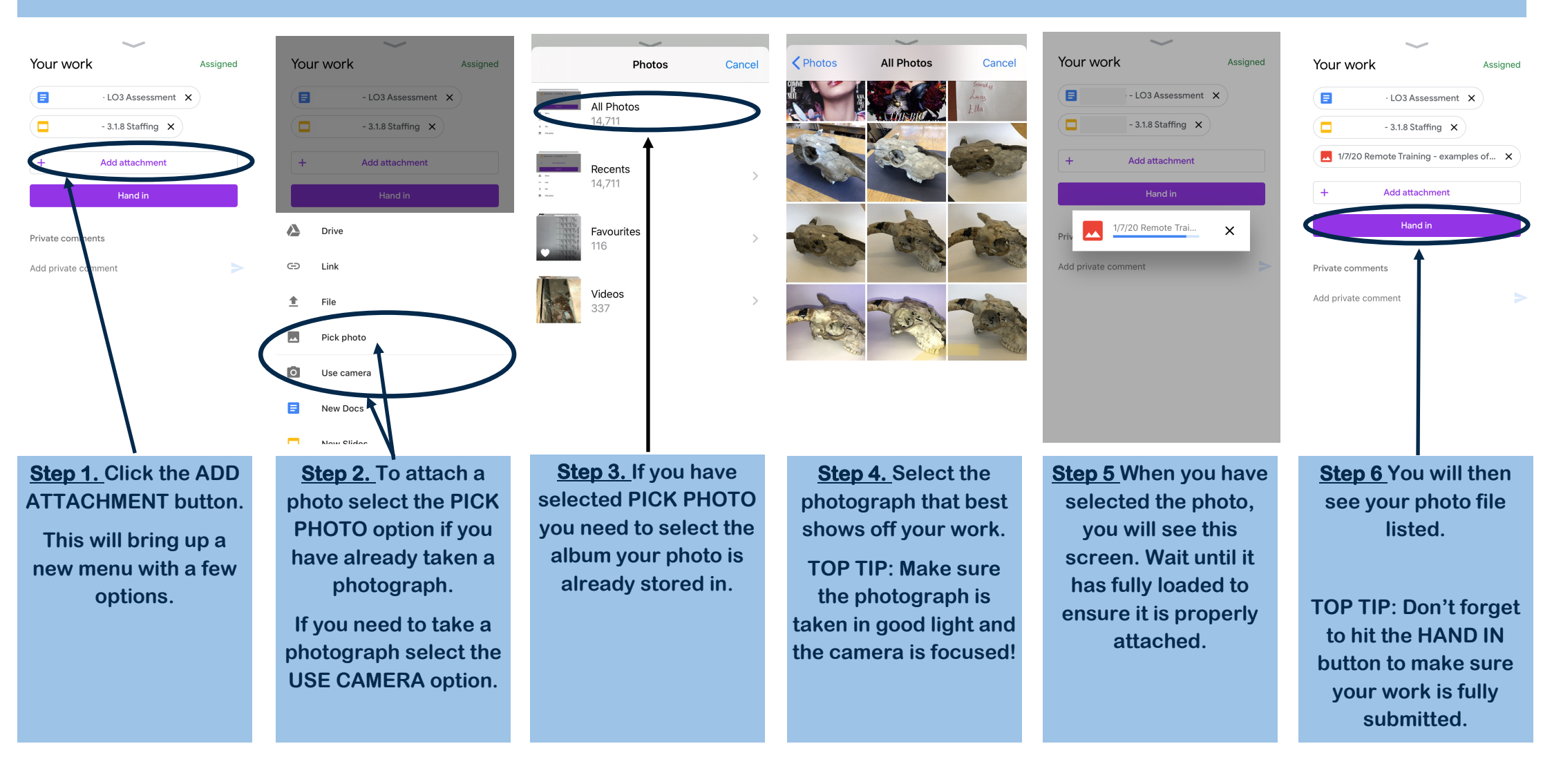

## USING A SMARTPHONE TO PHOTOGRAPH AND UPLOAD WORK TO GOOGLE CLASSROOM—VIA THE WEBSITE

This guide has been created with the idea of using a phone camera and uploading the image directly through the mobile website. To upload a photograph of your work you need to go to www.classroom.google.com and find the assignment that has been set. Underneath you will see the YOUR WORK area.

| 19.41 22.9%     19.41 22.9%     classroom.google.com     pupil view docs set up.png     Image     Using Google Classroom T     PowerPoint | •• 19:41                                                                                                  | ID 22-UK      IP:41     ID 22-UK     ID 22-UK     I | AA Classroom.google.com                                                                                                    | AA A classroom.google.com C<br>SHCC Teacher Support                                                                                                    | 19:42 28%<br>Classroom.google.com Using Google Classroom T PowerPoint Your work Assigned              |
|----------------------------------------------------------------------------------------------------|----------------------------------------------------------------------------------------------------|----------------------------------------------------------------------------------------------------|----------------------------------------------------------------------------------------------------|----------------------------------------------------------------------------------------------------|----------------------------------------------------------------------------------------------------|
| Your work Assigned<br>Coogle Docs · LO3 Assessm ×<br>- 3.1.8 Staffing ×                                                                   | Your work Assigned<br>Google Drive <sup>13</sup> Assessm ×<br>Co Liek<br>File .8.5 ffing ×                | RECENT UPLOAD MY DRUE ST( )<br>Recent III                                                                                                    | RECENT UPLOAD MY DRIVE ST/>                                                                                                    | RECENT UPLOAD MY DRIVE ST(>                                                                                                    | Coogle Docs LO3 Assessm ×                                                                             |
| + Add or create  Turn in  Private comments  Add private tomment                                                                           | Create new Docs Slides Slides Drawings Add private omment                                                 | Tu n in Private comments Add private comment.                                                                                                    | Take Photo or Video       Image: Cancel         Take Photo Library       Image: Cancel                                                                     | Cancel Turn in Private comments                                                                                                    | H Add or create      Turn in      Private comments      Add private comment                           |
| Step 1. Click the ADD<br>OR CREATE button.<br>This will bring up a<br>new menu with a few<br>options.                                     | <u>Step 2.</u> To attach a photo select the FILE option.<br>This will bring up a Google Drive option box. | <u>Step 3.</u> Select the<br>UPLOAD option tab<br>and then click on<br>BROWSE to bring up<br>the next menu.                                                                                                    | <b>Step 4.</b> Here you have<br>the option to TAKE<br>PHOTO or view your<br>PHOTO LIBRARY if<br>you have already<br>taken a picture.<br>TOP TIP: Make sure | <u>Step 5</u> When you have<br>selected or taken the<br>photo, you will see this<br>screen. Wait until it<br>has fully loaded to<br>ensure it is properly<br>attached. | Step 6 You will then<br>see your photo file<br>listed.<br>TOP TIP: Don't forget<br>to hit the TURN IN |

the photograph is

taken in good light and

the camera is focused!

your work is fully submitted.

button to make sure